#### Abstrak

Seiring dengan meningkatnya jumlah penduduk dan aktifitas penduduk di Indonesia pada masa sekarang ini maka ketika dihadapkan pada situasi untuk merawat bayi atau anggota keluarga menjadi sangat sulit. Beberapa alasan yang membuat merawat menjadi sangat sulit adalah tidak tersedianya waktu dan tidak tersedianya waktu. LPK Cahaya Hati yang berada di kota Bandung mencoba membantu kesulitan ini dengan menyediakan jasa layanan suster atau perawat.

Dalam melakukan aktifitas pencatatan kepegawaian di LPK Cahaya Hati menggunakan metode pencatatan tradisional yang mana banyak menimbulkan permasalahan. Metode pencatatan tradisional yang dimaksud adalah metode pencatatan dengan menggunakan media pencatatan kertas atau buku. Metode ini menjadi tidak efektif dan ekonomis karena banyaknya pengulangan data dan sulit untuk melakukan maintenance.

Konsumen yang menggunakan jasa suster akan dicatat didalam sebuah kontrak kerja yang berisi data yang telah ditetapkan dan dinegosiasikan dengan LPK Cahaya Hati sebagai penyedia sumber daya manusianya. Kontrak kerja pada LPK Cahaya Hati dibagi menjadi 2 macam yaitu bulanan dan harian dimana kontrak kerja bulanan diberikan hak untuk mengganti suster yang telah dikontrak sebelumnya. Dalam kontrak kerja akan ada informasi tentang konsumen sebagai pihak pengguna jasa layanan, suster sebagai pihak pekerja yang dikontrak, biayabiaya yang dibutuhkan, tanggal kontrak dibuat dan masa kontrak tersebut.

Sehubungan dengan masalah yang ditimbulkan oleh pencatatan metode tradisional pada LPK Cahaya Hati maka ditawarkan sebuah solusi dengan menerapkan teknologi. Teknologi yang ditawarkan adalah sebuah sistem aplikasi pencatatan yang berbasis pada teknologi web dinamis dengan menggunakan database sebagai media penyimapanan data.

Proyek ini berfokus pada perancangan dan pembuatan aplikasi berbasis web untuk database suster dengan studi kasus pada LPK Cahaya Hati Bandung. Aplikasi web ini akan dikembangkan dalam ASP.NET dengan menggunakan basis data Microsoft Access 2000. Tujuan akhir dari proyak ini adalah memberikan solusi alternatif untuk sistem pencatatan suster untuk mengatasi masalah-masalah yang ditimbulkan oleh metode pencatatan tradisional yang menggunakan kertas atau buku.

## Daftar Isi

| Abstra  | ki                                                 |
|---------|----------------------------------------------------|
| Daftar  | Isiii                                              |
| Daftar  | Gambarvi                                           |
| Daftar  | Tabelxii                                           |
| Daftar  | Lampiran xiii                                      |
| BAB I   | I-1                                                |
| Pendał  | nuluanI-1                                          |
| 1.1     | Latar Belakang MasalahI-1                          |
| 1.2     | Perumusan MasalahI-2                               |
| 1.3     | Tujuan PenelitianI-3                               |
| 1.4     | Pembatasan MasalahI-4                              |
| BAB I   | ΙΠ-1                                               |
| Landas  | san Teori II-1                                     |
| 2.1     | Basis Data II-1                                    |
| 2.2     | Model basis data II-2                              |
| 2.2.1   | Entity-Relational Model II-2                       |
| 2.3     | Basis Data Relasional II-7                         |
| 2.3.1   | Transformasi Himpunan Relasi Satu ke Satu II-7     |
| 2.3.2   | Transformasi Himpunan Relasi Banyak ke Satu II-7   |
| 2.3.3   | Transformasi Himpunan Relasi Banyak ke Banyak II-8 |
| 2.3.4   | Transformasi Spesialisasi II-8                     |
| 2.4     | DBMS II-8                                          |
| 2.4.1   | Bahasa SQL II-9                                    |
| 2.5     | Pemilihan Database II-11                           |
| 2.6     | Sistem Informasi II-12                             |
| 2.6.1   | SISDM (Sistem Informasi Sumber Daya Manusia) II-14 |
| 2.6.1.1 | Proses dalam manajemen SDM II-16                   |
| 2.6.1.1 | .1 Perencanaan Sumber Daya Manusia II-16           |

| 2.6.1.1.2 | Administrasi Personalia               | II-17  |
|-----------|---------------------------------------|--------|
| 2.6.1.1.3 | Kompensasi dan Benefit                | II-17  |
| 2.6.1.1.4 | Evaluasi Kinerja Suster               | II-18  |
| 2.6.1.1.5 | Pendidikan dan Pelatihan              | II-18  |
| 2.6.1.1.6 | Pemutusan Hubungan Kerja/Pensiun      | II-18  |
| BAB III   |                                       | III-1  |
| Analisis  | dan Perancangan Aplikasi              | III-1  |
| 3.1 A     | Analisis Kebutuhan Aplikasi           | III-1  |
| 3.2 A     | Analisis Fitur                        | III-2  |
| 3.3 A     | Analisis Aplikasi Informasi           | III-3  |
| 3.3.1.1   | Kamus Data                            | III-9  |
| 3.3.1.2   | Skema Entity Relationship Basis Data  | III-13 |
| 3.4 P     | Perancangan Aplikasi                  | III-15 |
| 3.4.1     | Struktur Aplikasi                     | III-15 |
| 3.4.2     | Desain Layout                         | III-29 |
| BAB IV    |                                       | IV-1   |
| Hasil Te  | rcapai                                | IV-1   |
| 4.1 R     | ealisasi Database                     | IV-1   |
| 4.2 R     | ealisasi Layout Aplikasi              | IV-4   |
| 4.3 R     | Realisasi Struktur dan Fitur Aplikasi | IV-4   |
| 4.3.1     | Realisasi Fitur Login                 | IV-7   |
| 4.3.2     | Realisasi Fitur pada Administrator    | IV-9   |
| 4.3.2.1   | Halaman Awal                          | IV-10  |
| 4.3.2.2   | Menu Suster                           | IV-11  |
| 4.3.2.2.1 | Lihat Suster                          | IV-12  |
| 4.3.2.2.2 | Catat Suster                          | IV-18  |
| 4.3.2.2.3 | Ubah Suster                           | IV-23  |
| 4.3.2.2.4 | Hapus Suster                          | IV-27  |
| 4.3.2.3   | Menu Konsumen                         | IV-30  |
| 4.3.2.3.1 | Lihat Konsumen                        | IV-31  |
| 4.3.2.3.2 | Catat Konsumen                        | IV-36  |

| 4.3.2.3 | .3 Ubah Konsumen         | IV-39  |
|---------|--------------------------|--------|
| 4.3.2.3 | .4 Hapus Konsumen        | IV-43  |
| 4.3.2.4 | Menu Kontrak             | IV-46  |
| 4.3.2.4 | .1 Lihat Kontrak         | IV-47  |
| 4.3.2.4 | .2 Catat Kontrak         | IV-61  |
| 4.3.2.4 | .3 Ubah Kontrak          | IV-83  |
| 4.3.2.4 | .4 Hapus Kontrak         | IV-94  |
| 4.3.2.5 | Menu User                | IV-100 |
| 4.3.2.5 | .1 Lihat User            | IV-101 |
| 4.3.2.5 | .2 Catat User            | IV-105 |
| 4.3.2.5 | .3 Ubah User             | IV-108 |
| 4.3.2.5 | .4 Hapus User            | IV-112 |
| 4.3.2.6 | Menu Report              | IV-114 |
| 4.3.2.6 | .1 Print Kontrak         | IV-115 |
| 4.3.2.7 | Email                    | IV-120 |
| 4.3.2.7 | .1 Kirim Email           | IV-121 |
| 4.3.2.8 | Keluar                   | IV-125 |
| 4.3.3   | Realisasi Fitur User     | IV-126 |
| 4.3.3.1 | Halaman Utama Untuk User | IV-126 |
| 4.3.3.2 | Suster                   | IV-128 |
| 4.3.3.3 | Konsumen                 | IV-129 |
| 4.3.3.4 | Kontrak                  | IV-130 |
| 4.3.3.5 | Print Kontrak            | IV-131 |
| BAB V   | 7                        | V-1    |
| Evalua  | si Sistem                | V-1    |
| 5.1     | Evaluasi Rumusan Masalah | V-1    |
| 5.2     | Evaluasi Aplikasi        | V-2    |
| 5.3     | Evaluasi Tujuan          | V-5    |
| BAB V   | И                        | VI-1   |
| Penutu  | p                        | VI-1   |
| 6.1     | Kesimpulan               | VI-1   |

| 6.2    | Saran Pengembangan | VI-1 |
|--------|--------------------|------|
| Daftar | Referensi          | 1    |
| Lampi  | ran A              | A-1  |
| Lampi  | ran B              | B-1  |
| Lampi  | ran C              | C-1  |

### **Daftar Gambar**

| Gambar 2. 1 Lambang entitas II-2                                               |
|--------------------------------------------------------------------------------|
| Gambar 2. 2 Lambang atribut II-2                                               |
| Gambar 2. 3 Lambang relasi II-2                                                |
| Gambar 2. 4 Lambang relasi satu ke satu (one to one) II-3                      |
| Gambar 2. 5 Lambang relasi satu ke banyak (one to many) II-3                   |
| Gambar 2. 6 Lambang relasi banyak ke satu (many to one) II-3                   |
| Gambar 2. 7 Lambang relasi banyak ke banyak (many to many) II-4                |
| Gambar 2. 8 Lambang spesialisasi II-4                                          |
| Gambar 2. 9 Lambang disjoint II-5                                              |
| Gambar 2. 10 Lambang overlapping II-5                                          |
| Gambar 2. 11 Lambang total II-6                                                |
| Gambar 2. 12 Lambang partial II-6                                              |
| Gambar 3. 1 DFD Level 0III-3                                                   |
| Gambar 3. 2 DFD Level 1 Sistem Pencatatan Suster III-4                         |
| Gambar 3. 3 DFD Level 2.1 Olah data suster III-5                               |
| Gambar 3. 4 DFD Level 2.2 Olah data Konsumen III-6                             |
| Gambar 3. 5 DFD Level 2.3 Olah Data Kontrak III-7                              |
| Gambar 3. 6 DFD Level 2.4 Olah Data User III-8                                 |
| Gambar 3. 7 Diagram ER Cahaya Hati III-13                                      |
| Gambar 3. 8 Atribut Diagram ER Cahaya Hati III-14                              |
| Gambar 3. 9 Site map "Halaman Awal" dan "Suster" untuk administrator III-16    |
| Gambar 3. 10 Site map "Konsumen" untuk administrator III-17                    |
| Gambar 3. 11 Site map "Kontrak" dan "Lihat Kontrak" untuk administrator III-18 |
| Gambar 3. 12 Site map "Kontrak" dan "Catat Kontrak" untuk administrator III-19 |
| Gambar 3. 13 Site map "Kontrak" dan "Ubah Kontrak" untuk administrator III-20  |
| Gambar 3. 14 Site map "Kontrak" dan "Hapus Kontrak" untuk administrator        |
|                                                                                |

| Gambar 3. 15 Site map "User", "Report", "Email" dan "Keluar" untuk        |
|---------------------------------------------------------------------------|
| administratorIII-22                                                       |
| Gambar 3. 16 Site map "Halaman Awal", "Suster", dan "Konsumen" untuk user |
|                                                                           |
| Gambar 3. 17 Site map "Konsumen" untuk user III-24                        |
| Gambar 3. 18 Site map "Kontrak" dan "Lihat Kontrak" untuk user III-25     |
| Gambar 3. 19 Site map "Kontrak" dan "Catat kontrak" untuk user III-26     |
| Gambar 3. 20 Site map "Kontrak" dan "Ubah Kontrak" untuk user III-27      |
| Gambar 3. 21 Site map "Report", "Email" dan "Keluar" untuk user III-28    |
| Gambar 3. 22 Desain layout III-29                                         |
| Gambar 3. 23 Desain Login III-29                                          |
| Gambar 4. 1 Tabel yang dibuat pada microsoft access 2000IV-3              |
| Gambar 4. 2 Struktur layoutIV-4                                           |
| Gambar 4. 3 Layout header dan menu navigasiIV-5                           |
| Gambar 4. 4 Layout mainIV-5                                               |
| Gambar 4. 5 Layout <i>footer</i> IV-6                                     |
| Gambar 4. 6 PagerIV-6                                                     |
| Gambar 4. 7 Ekternal pagerIV-7                                            |
| Gambar 4. 8 Status halamanIV-7                                            |
| Gambar 4. 9 Layout halaman "Login"IV-7                                    |
| Gambar 4. 10 Mengakses sub menu "Halaman Awal"IV-10                       |
| Gambar 4. 11 Layout dan menu bagian susterIV-11                           |
| Gambar 4. 12 Mengakses sub menu "Lihat Suster" pada menu "Suster" IV-12   |
| Gambar 4. 13 Halaman daftar susterIV-13                                   |
| Gambar 4. 14 Halaman detail susterIV-14                                   |
| Gambar 4. 15 Layout untuk mencari data susterIV-15                        |
| Gambar 4. 16 layout hasil pencarian susterIV-17                           |
| Gambar 4. 17 Mengakses sub menu "Catat Suster" pada menu "Suster" IV-18   |
| Gambar 4. 18 Halaman untuk mencatat suster baruIV-19                      |
| Gambar 4. 19 Input <i>checkbox</i> tinggal di messIV-20                   |
| Gambar 4. 20 Input <i>checkbox</i> untuk memasukkan nama fotoIV-20        |

| Gambar 4. 21 Gambar jika tidak memasukkan fotoIV-21                           |
|-------------------------------------------------------------------------------|
| Gambar 4. 22 Pemberitahuan kesalahan nomor registerIV-21                      |
| Gambar 4. 23 Pemberitahuan kesalahan nomor KTPIV-21                           |
| Gambar 4. 24 Halaman pemberitahuan data suster telah berhasil dicatatIV-22    |
| Gambar 4. 25 Mengakses sub menu "Ubah Suster" pada menu "Suster"IV-23         |
| Gambar 4. 26 Halaman untuk mengubah data susterIV-24                          |
| Gambar 4. 27 Halaman formulir untuk mengubah data susterIV-25                 |
| Gambar 4. 28 Halaman pemberitahuan data suster telah berhasil diubah IV-26    |
| Gambar 4. 29 Mengakses sub menu "Ubah Suster" pada menu "Suster"IV-27         |
| Gambar 4. 30 Halaman melihat daftar suster yang akan dihapusIV-28             |
| Gambar 4. 31 Halaman untuk menghapus data susterIV-29                         |
| Gambar 4. 32 Layout dan menu bagian konsumenIV-30                             |
| Gambar 4. 33 Mengakses sub menu "Lihat Konsumen" pada menu "Konsumen"         |
|                                                                               |
| Gambar 4. 34 Halaman daftar konsumenIV-32                                     |
| Gambar 4. 35 Halaman detail konsumenIV-33                                     |
| Gambar 4. 36 Layout untuk mencari data konsumenIV-34                          |
| Gambar 4. 37 layout hasil pencarian konsumenIV-35                             |
| Gambar 4. 38 Mengakses sub menu "Catat Konsumen" pada menu "Konsumen".        |
| IV-36                                                                         |
| Gambar 4. 39 Halaman untuk mencatat konsumen baruIV-37                        |
| Gambar 4. 40 Pemberitahuan kesalahan nomor KTPIV-37                           |
| Gambar 4. 41 Halaman pemberitahuan data konsumen telah berhasil dicatat IV-38 |
| Gambar 4. 42 Mengakses sub menu "Ubah Konsumen" pada menu "Konsumen"          |
|                                                                               |
| Gambar 4. 43 Halaman untuk mengubah data konsumenIV-40                        |
| Gambar 4. 44 Halaman formulir untuk mengubah data konsumenIV-41               |
| Gambar 4. 45 Halaman pemberitahuan data konsumen telah berhasil diubah IV-42  |
| Gambar 4. 46 Mengakses sub menu "Ubah Konsumen" pada menu "Konsumen"          |
|                                                                               |
| Gambar 4. 47 Halaman melihat daftar konsumen yang akan dihapusIV-44           |
|                                                                               |

| Gambar 4. 48 Halaman untuk menghapus data konsumenIV-45                    |
|----------------------------------------------------------------------------|
| Gambar 4. 49 Layout dan menu bagian KontrakIV-46                           |
| Gambar 4. 50 Mengakses sub menu "Lihat Kontrak" pada menu "Kontrak". IV-47 |
| Gambar 4. 51 Halaman pilih jenis kontrak yang ingin dilihatIV-48           |
| Gambar 4. 52 Halaman pilih status kontrak yang ingin dilihatIV-49          |
| Gambar 4. 53 Halaman daftar kontrak bulanan aktifIV-50                     |
| Gambar 4. 54 Halaman daftar kontrak bulanan aktifIV-51                     |
| Gambar 4. 55 Halaman daftar kontrak bulanan aktifIV-52                     |
| Gambar 4. 56 Halaman daftar kontrak bulanan aktifIV-53                     |
| Gambar 4. 57 Layout untuk mencari data konsumenIV-54                       |
| Gambar 4. 58 Halaman daftar kontrak harian aktifIV-56                      |
| Gambar 4. 59 Halaman daftar kontrak harian aktifIV-57                      |
| Gambar 4. 60 Layout untuk mencari data kontrak harianIV-58                 |
| Gambar 4. 61 layout hasil pencarian konsumenIV-60                          |
| Gambar 4. 62 Mengakses sub menu "Catat Kontrak" pada menu "Kontrak". IV-61 |
| Gambar 4. 63 Halaman catat kontrakIV-62                                    |
| Gambar 4. 64 Halaman kontrak baruIV-63                                     |
| Gambar 4. 65 Pesan kesalahan nomor register pada kontrak baruIV-64         |
| Gambar 4. 66 Pesan kesalahan status suster pada kontrak baruIV-64          |
| Gambar 4. 67 Pesan kesalahan nomor KTP konsumen pada kontrak baru IV-64    |
| Gambar 4. 68 Halaman daftar suster kosongIV-65                             |
| Gambar 4. 69 Halaman daftar konsumen datangIV-66                           |
| Gambar 4. 70 Halaman kontrak baru berikutnyaIV-67                          |
| Gambar 4. 71 Pesan kesalahan nomor kontrak pada kontrak baruIV-68          |
| Gambar 4. 72 Halaman kontrak baru dengan kalenderIV-68                     |
| Gambar 4. 73 Halaman biaya kontrak bulanan baruIV-69                       |
| Gambar 4. 74 Halaman mencetak kontrak bulananIV-70                         |
| Gambar 4. 75 Halaman data kontrak bulanan untuk dicetakIV-71               |
| Gambar 4. 76 Halaman pemberitahuan kontrak bulanan telah dicatatIV-72      |
| Gambar 4. 77 Halaman biaya kontrak harian baruIV-73                        |
| Gambar 4. 78 Halaman penggantian kontrak bulananIV-74                      |

| Gambar 4. 79 Halaman penggantian kontrak bulanan IV-70                    |
|---------------------------------------------------------------------------|
| Gambar 4. 80 Tombol "Buat Ganti Kontrak" tidak aktifIV-70                 |
| Gambar 4. 81 Halaman formulir penggantian kontrak bulananIV-77            |
| Gambar 4. 82 Halaman penggantian kontrak sementaraIV-78                   |
| Gambar 4. 83 Halaman formulir penggantian kontrak sementaraIV-79          |
| Gambar 4. 84 Halaman selesaikan kontrakIV-80                              |
| Gambar 4. 85 Pesan pemberitahuan nomor kontrakIV-80                       |
| Gambar 4. 86 Halaman data kontrak yang dimasukkanIV-8                     |
| Gambar 4. 87 Halaman pemberitahuan kontrak telah selesaiIV-82             |
| Gambar 4. 88 Mengakses sub menu "Ubah Kontrak" pada menu "Kontrak". IV-82 |
| Gambar 4. 89 Halaman ubah kontrakIV-84                                    |
| Gambar 4. 90 Halaman untuk mengubah data kontrak bulananIV-8              |
| Gambar 4. 91 Halaman formulir untuk mengubah data kontrakIV-87            |
| Gambar 4. 92 Halaman detail biaya kontrak bulananIV-88                    |
| Gambar 4. 93 Halaman formulir ubah biaya kontrak bulananIV-89             |
| Gambar 4. 94 Halaman formulir ubah ganti kontrak bulananIV-90             |
| Gambar 4. 95 Halaman formulir ubah penggantian kontrak bulananIV-9        |
| Gambar 4. 96 Halaman formulir ubah ganti kontrak sementaraIV-92           |
| Gambar 4. 97 Halaman formulir ubah penggantian kontrak sementaraIV-92     |
| Gambar 4. 98 Mengakses sub menu "Hapus Kontrak" pada menu "Kontrak" IV-94 |
| Gambar 4. 99 Halaman hapus kontrakIV-95                                   |
| Gambar 4. 100 Halaman untuk menghapus data kontrak bulananIV-90           |
| Gambar 4. 101 Halaman hapus ganti kontrak bulananIV-98                    |
| Gambar 4. 102 Halaman hapus ganti kontrak sementaraIV-99                  |
| Gambar 4. 103 Layout dan menu bagian userIV-100                           |
| Gambar 4. 104 Mengakses sub menu "Lihat User" pada menu "User" IV-10      |
| Gambar 4. 105 Halaman daftar userIV-102                                   |
| Gambar 4. 106 Layout untuk mencari data userIV-102                        |
| Gambar 4. 107 layout hasil pencarian userIV-104                           |
| Gambar 4. 108 Mengakses sub menu "Catat User" pada menu "User" IV-105     |
| Gambar 4. 109 Halaman untuk mencatat user baruIV-100                      |

| Gambar 4. 110 Pemberitahuan kesalahan nama loginIV-106                       |
|------------------------------------------------------------------------------|
| Gambar 4. 111 Halaman pemberitahuan data user telah berhasil dicatat IV-107  |
| Gambar 4. 112 Mengakses sub menu "Ubah User" pada menu "User" IV-108         |
| Gambar 4. 113 Halaman untuk mengubah data userIV-109                         |
| Gambar 4. 114 Halaman formulir untuk mengubah data userIV-110                |
| Gambar 4. 115 Halaman pemberitahuan data user telah berhasil diubahIV-111    |
| Gambar 4. 116 Mengakses sub menu "Ubah User" pada menu "User" IV-112         |
| Gambar 4. 117 Halaman melihat daftar user yang akan dihapusIV-113            |
| Gambar 4. 118 Layout dan menu bagian "Report"IV-114                          |
| Gambar 4. 119 Mengakses sub menu "Print Kontrak" pada menu "Report" IV-115   |
| Gambar 4. 120 Halaman melihat daftar user yang akan dihapusIV-116            |
| Gambar 4. 121 Pesan pemberitahuan nomor kontrak pada print kontrakIV-116     |
| Gambar 4. 122 Halaman data kontrak bulanan untuk dicetak pada print kontrak  |
|                                                                              |
| Gambar 4. 123 Halaman melihat daftar user yang akan dihapusIV-118            |
| Gambar 4. 124 Halaman data reportIV-119                                      |
| Gambar 4. 125 Layout dan menu bagian EmailIV-120                             |
| Gambar 4. 126 Mengakses sub menu "Kirim Email" pada menu "Email" IV-121      |
| Gambar 4. 127 Halaman kirim emailIV-122                                      |
| Gambar 4. 128 Halaman pemberitahuan pesan email berhasil dikirimIV-123       |
| Gambar 4. 129 Halaman pemberitahuan pesan email berhasil dikirimIV-124       |
| Gambar 4. 130 Mengakses sub menu "Keluar" dari menu "Keluar"IV-125           |
| Gambar 4. 131 Layout halaman utama untuk user biasaIV-126                    |
| Gambar 4. 132 Layout dan menu bagian "Suster" untuk user biasaIV-128         |
| Gambar 4. 133 Layout dan menu bagian "Konsumen" untuk user biasa IV-129      |
| Gambar 4. 134 Layout dan menu bagian "Kontrak" untuk user biasaIV-130        |
| Gambar 4. 135 Layout dan menu bagian "Print Kontrak" untuk user biasa IV-131 |

#### Daftar Tabel

| Tabel 3. 1 Kamus data Data_Suster                          | III-9  |
|------------------------------------------------------------|--------|
| Tabel 3. 2 Kamus data Data_konsumen                        | III-10 |
| Tabel 3. 3 Kamus data Data_kontrak                         | III-10 |
| Tabel 3. 4 Kamus data Data_user                            | III-12 |
| Tabel 3. 5 Kamus data Data_email                           | III-12 |
| Table 4. 1 Tabel perbedaan fitur berdasarkan kategori user | IV-8   |

# Daftar Lampiran

| Lampiran A. 1                                          | Kode program <i>f</i>              | <i>ile</i> Index.aspx | <u>.</u>         |              | A-2        |
|--------------------------------------------------------|------------------------------------|-----------------------|------------------|--------------|------------|
| Lampiran A. 2 Kode program <i>file</i> LogOut.aspx A-2 |                                    |                       |                  |              |            |
| Lampiran A. 3                                          | 3 Kode program <i>f</i>            | <i>ïle</i> HalamanA   | walUtamaAdn      | nin.aspx     | A-2        |
| Lampiran A. 4                                          | I Kode program <i>f</i>            | <i>ile</i> HalamanU   | tamaUser.aspx    |              | A-3        |
| Lampiran A. 5                                          | 5 Kode program <i>f</i>            | <i>ile</i> LihatSuste | r.aspx           |              | A-6        |
| Lampiran A. 6                                          | 5 Kode program <i>f</i>            | <i>ile</i> LihatDetai | lSuster.aspx     |              | A-8        |
| Lampiran A. 7                                          | <sup>7</sup> Kode program <i>f</i> | <i>ile</i> FormSuste  | erBaru.aspx      |              | A-10       |
| Lampiran A. 8                                          | 3 Kode program <i>f</i>            | <i>ile</i> EditFormS  | Suster.aspx      |              | A-14       |
| Lampiran A. 9                                          | • Kode program <i>f</i>            | <i>ile</i> HapusLiha  | atDetailSuster.a | aspx         | A-16       |
| Lampiran A. 1                                          | 0 Kode program                     | file LihatKor         | sumen.aspx       |              | A-19       |
| Lampiran A. 1                                          | 1 Kode program                     | file LihatDet         | ailKonsumen.a    | spx          | A-20       |
| Lampiran A. 1                                          | 2 Kode program                     | file FormKor          | sumenBaru.as     | рх           | A-21       |
| Lampiran A. 1                                          | 3 Kode program                     | file EditForm         | Konsumen.asp     | x            | A-23       |
| Lampiran A. 1                                          | 4 Kode program                     | file HapusLil         | natDetailKonsu   | men.aspx     | A-25       |
| Lampiran A. 1                                          | 5 Kode program                     | file LihatKor         | ıtrakBulananAl   | ktif.aspx    | A-28       |
| Lampiran A. 1                                          | 6 Kode program                     | file LihatDeta        | ailBiayaKontra   | kBulanan.as  | px A-30    |
| Lampiran A.                                            | 17 Kode prograr                    | n <i>file</i> LihatD  | etailPenggantia  | nKontrakBu   | lanan.aspx |
|                                                        |                                    |                       |                  |              | A-31       |
| Lampiran                                               | А.                                 | 18                    | Kode             | program      | file       |
| LihatDetailPe                                          | nggantianKontral                   | kSementara.as         | spx              |              | A-32       |
| Lampiran A. 1                                          | 9 Kode program                     | file LihatKor         | ıtrakBulananTi   | dakAktif.asp | x A-36     |
| Lampiran A. 2                                          | 20 Kode program                    | file LihatKor         | ıtrakHarianAkt   | if.aspx      | A-39       |
| Lampiran A. 2                                          | 21 Kode program                    | file LihatDeta        | ailBiayaKontra   | kHarian.asp  | x A-40     |
| Lampiran A. 2                                          | 2 Kode program                     | file FormKor          | ntrakBaru.aspx   |              | A-42       |
| Lampiran A. 2                                          | 23 Kode program                    | file FormKor          | ntrakBaruBerik   | utnya.aspx   | A-44       |
| Lampiran A. 2                                          | 24 Kode program                    | file FormKor          | ntrakBulanan.as  | spx          | A-47       |
| Lampiran A. 2                                          | 25 Kode program                    | file PrintForr        | nKontrakBular    | an.aspx      | A-49       |
| Lampiran A. 2                                          | 26 Kode program                    | file FormKor          | ntrakHarian.asp  | x            | A-52       |

| Lampiran A. 2 | 27 Kode program  | n <i>file</i> Pri | ntFormKontrakI   | Harian.aspx      | A-53        |
|---------------|------------------|-------------------|------------------|------------------|-------------|
| Lampiran A. 2 | 28 Kode program  | n <i>file</i> Fo  | rmLihatKontrak   | Bulanan.aspx     | A-57        |
| Lampiran A.   | 29 Kode progra   | am <i>file</i> F  | FormDetailPengg  | antianKontrakBu  | ılanan.aspx |
|               |                  |                   |                  |                  | A-58        |
| Lampiran A. 3 | 30 Kode program  | n <i>file</i> Fo  | rmGantiKontrak   | Bulanan.aspx     | A-62        |
| Lampiran      | А.               | 31                | Kode             | program          | file        |
| FormDetailPe  | nggantianKontr   | akSemer           | ntara.aspx       |                  | A-64        |
| Lampiran A. 3 | 32 Kode program  | n <i>file</i> Fo  | rmGantiKontrak   | Sementara.aspx . | A-68        |
| Lampiran A. 3 | 33 Kode program  | n <i>file</i> Fo  | rmKontrakSeles   | ai.aspx          | A-68        |
| Lampiran A. 3 | 34 Kode program  | n <i>file</i> Fo  | rmKontrakSeles   | aiBerikutnya.asp | x A-72      |
| Lampiran A. 3 | 35 Kode program  | n <i>file</i> Ed  | itLihatKontrakB  | ulanan.aspx      | A-75        |
| Lampiran A. 3 | 36 Kode program  | n <i>file</i> Ed  | itKontrak.aspx   |                  | A-79        |
| Lampiran A. 3 | 37 Kode program  | n <i>file</i> Ed  | itDetailBiayaKo  | ntrakBulanan.asj | ox A-80     |
| Lampiran A. 3 | 38 Kode program  | n <i>file</i> Ed  | itBiayaKontrakE  | Bulanan.aspx     | A-82        |
| Lampiran A.   | 39 Kode progr    | am <i>file</i>    | EditDetailPengg  | antianKontrakBu  | ılanan.aspx |
|               |                  |                   |                  |                  | A-84        |
| Lampiran A. 4 | 10 Kode program  | n <i>file</i> Ed  | itGantiKontrakB  | Sulanan.aspx     | A-85        |
| Lampiran A. 4 | 1 Kode program   | n <i>file</i> Ed  | itGantiKontrakS  | ementara.aspx    | A-88        |
| Lampiran A. 4 | 12 Kode program  | n <i>file</i> Ed  | itLihatKontrakH  | arian.aspx       | A-91        |
| Lampiran A. 4 | 13 Kode program  | n <i>file</i> Ed  | itDetailBiayaKo  | ntrakHarian.aspx | A-93        |
| Lampiran A. 4 | 44 Kode program  | n <i>file</i> Ed  | itBiayaKontrakH  | Iarian.aspx      | A-94        |
| Lampiran A. 4 | 15 Kode program  | n <i>file</i> Ha  | pusLihatKontral  | Bulanan.aspx     | A-99        |
| Lampiran      | А.               | 46                | Kode             | program          | file        |
| HapusLihatDe  | etailPenggantian | Kontrak           | Bulanan.aspx     |                  | A-101       |
| Lampiran      | А.               | 47                | Kode             | program          | file        |
| HapusLihatDe  | etailPenggantian | Kontrak           | Sementara.aspx   |                  | A-103       |
| Lampiran A. 4 | 18 Kode program  | n <i>file</i> Ha  | pusLihatKontral  | xHarian.aspx     | A-107       |
| Lampiran A. 4 | 19 Kode program  | n <i>file</i> Lił | natUser.aspx     |                  | A-111       |
| Lampiran A. 5 | 50 Kode program  | n <i>file</i> Fo  | rmUserBaru.asp   | x                | A-112       |
| Lampiran A. 5 | 51 Kode program  | n <i>file</i> Ed  | itLihatUser.aspx |                  | A-115       |
| Lampiran A. 5 | 52 Kode program  | n <i>file</i> Ed  | itFormUser.aspx  |                  | A-117       |

| Lampiran A. 53 Kode program file HapusLihatUser.aspx                 | A-120 |
|----------------------------------------------------------------------|-------|
| Lampiran A. 54 Kode program <i>file</i> PrintFormKontrak.aspx        | A-121 |
| Lampiran A. 55 Kode program <i>file</i> PrintFormKontrakBulanan.aspx | A-122 |
| Lampiran A. 56 Kode program <i>file</i> PrintFormKontrakHarian.aspx  | A-123 |
| Lampiran A. 57 Kode program <i>file</i> LihatDetailReport.aspx       | A-127 |
| Lampiran A. 58 Kode program <i>file</i> FormSendEmail.aspx           | A-128 |
| Lampiran A. 59 Kode program <i>file</i> calendar.aspx                | A-129 |
| Lampiran B. 1 Quesioner halaman 1 yang diisikan oleh pemilik         | B-1   |
| Lampiran B. 2 Quesioner halaman 2 yang diisikan oleh pemilik         | B-2   |
| Lampiran B. 3 Quesioner halaman 3 yang diisikan oleh pemilik         | B-3   |
| Lampiran B. 4 Quesioner halaman 1 yang diisikan oleh pegawai         | B-4   |
| Lampiran B. 5 Quesioner halaman 2 yang diisikan oleh pegawai         | B-5   |
| Lampiran B. 6 Quesioner halaman 3 yang diisikan oleh pegawai         | B-6   |
| Lampiran C. 1 Contoh isi buku pencatatan suster                      | C-1   |
| Lampiran C. 2 Contoh formulir kontrak kerja halaman 1                | C-2   |
| Lampiran C. 3 Contoh formulir kontrak kerja halaman 2                | C-3   |
| Lampiran C. 4 Contoh formulir kontrak kerja penggantian tetap        | C-4   |
| Lampiran C. 5 Contoh formulir kontrak kerja penggantian sementara.   | C-5   |